## I. (f) ACCESSING AGU'S ONLINE DATABASES

Demonstrate to students how they can access journal articles through the AGU Library database of electronic resources. Please use the database for your private research and familiarize yourself with it. To use the database, follow these steps:

a) Go to AGU Library's home page: <u>http://www.agulin.aoyama.ac.jp/</u>

| History Bookmarks Tools Help           History Bookmarks Tools Help           Kan Strain Constraints           History Bookmarks Tools Help           History Bookmarks Tools Help <t< th=""><th></th><th>😭 🐑 🖓 – PRK AND COAL HA</th></t<> |                                                       | 😭 🐑 🖓 – PRK AND COAL HA                                             |
|----------------------------------------------------------------------------------------------------|-------------------------------------------------------|---------------------------------------------------------------------|
| ← 「一 」  ◆ 青山学院 大学図書館   ▲oyama Gakuin 女子短期大                                                                                                    | 学図書館                                                  | ■サイトマップ ■モバイル<br>卒業生の方   学外の方   文字サイズ 小 中 大                         |
| *ホーム * AURORA-OPAC                                                                                                    | <sup>&gt;</sup> My Library Portal <sup>&gt;</sup> データ | パース >電子ジャーナル > リンク集                                                 |
| <b>諜</b> 開館時間                                                                                                    | AURORA-OPAC 青山学                                       | 院の蔵書を探す 検索 詳細検索へ                                                    |
| 7/11 Sun. 7/12 Mon.                                                                                                    | 📕 データベースを検索する                                         | 電子ジャーナルを探す                                                          |
| 青山 12:00~19:00 9:00~21:40<br>相模原 10:00~17:00 9:00~20:00                                                                                                    | ◎ 目的別一覧                                               | <ul> <li>● CiNii(NII論文情報ナビゲータ)</li> <li>◆ 電子ジャーナル・e-Book</li> </ul> |
| 短天 Closed 8:30~19:00                                                                                                    | ◎ 分野別一覧                                               | 学外の図書館を使う                                                           |

b) Click on  $\lceil \vec{r} - \vartheta \prec - \varkappa \rfloor$ . On the menu bar, it is the fourth item from left margin. Next, you will see a screen like that reproduced below. Some databases are available at the Shibuya Campus, some of them at the Sagamihara Campus, and others at the junior college, and some from your home.

| 🗧 🗙 🏠 🗣 💮 http://www.agulin.aoyama.ac.jp/data<br>書館 - データベーストップ 🔶                                                                                                    | ıbase/index.cgi                               |               | <u>☆</u>      | 🍞 👻 🛃 👻 PRK AND COAL H |
|----------------------------------------------------------------------------------------------------|-----------------------------------------------|---------------|---------------|------------------------|
| 春山学院<br>Aoyama Gakuin<br>女子短期大                                                                                                    | ■サイトマップ ■モバイル<br>卒業生の方 学外の方 文字サイズ 小 中 大       |               |               |                        |
| > ホーム > AURORA-OPAC                                                                                                    | > My Library Portal                           | >データベース       | > 電子ジャーナル     | ⇒リンク集                  |
| 図書館HOME > データペース一覧<br>データベース一覧<br>目的別リスト                                                                                                    | アルファベット順リ                                     | スト            |               |                        |
| <ul> <li>図書・雑誌を探す</li> <li>国内の論文記事を探す</li> <li>海外の論文記事を探す</li> <li>新聞記事・ニュースを読む</li> <li>法令・判例を調べる</li> <li>人物情報を調べる</li> <li>企業・団体情報を調べる</li> <li>統計・データを調べる</li> </ul> | ABCDEFG<br>あかさたなは<br><del>分野別リスト</del><br>●総合 | H I J K L M M | N O PQR S TUV | W X Y Z                |

- c) Click on any of the letters of the alphabet under 「アルファベット順」. Then, an alphabetical listing of all the available databases will appear on the right. You'll find the following ones especially useful:
  - \* Academic Search Elite Library (EBSCOhost)
  - \* Communication & Mass Media Complete (EBSCOhost)
  - \* EBSCOhost
  - \* Linguistics and Language Behavior Abstracts
  - \* OED online
  - \* ProQuest Central
  - \* TESOL Quarterly (only available at the Shibuya Campus)

[All of the ones on the list are available from your home computer, except for TESOL Quarterly.]

- d) Click on "P," then the name of a database, for example, **ProQuest Central** which contains **ProQuest Newspapers** and **Dissertations & Theses** and you will be prompted for your ID and password.
- e) Your ID is your faculty ID number. When working on campus, you should put down the full number exactly as it appears on your card, (ie. 000189). However, if you are accessing the database from your home or another off campus location, then replace the first "0" with a small letter "t."

You will already have a password if you have been using a CALL room this year. Some teachers have created passwords based on their date of birth. Therefore, if their birthday is April 6, 1960, their password would be "19600406." You can create a password or reset your password by going to the Computing Office, 4F, B Building. They will assist you in logging on and making a new password.

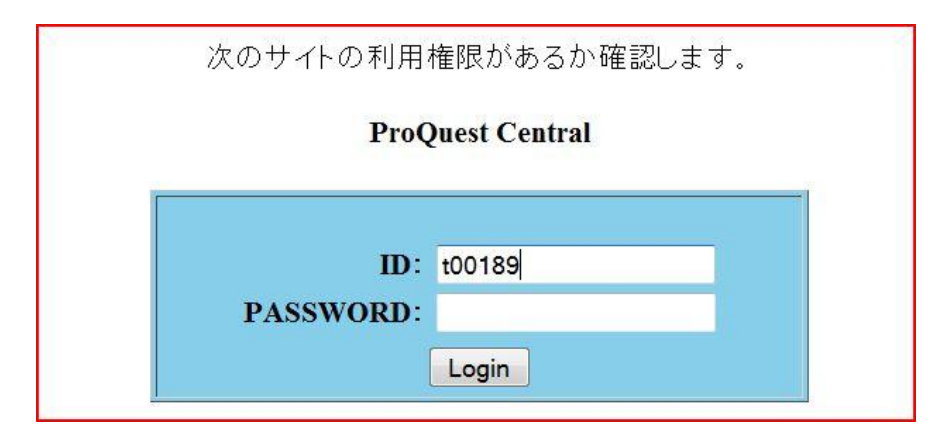

Each database has its own unique search interface. Each of the databases have similar dialog boxes into which you will need to type a "search term." The more specific and focused your search term, the better your search results will be. Most of them contain a button on the toolbar to switch languages. For example, the one for EBSCO HOST looks like this:

| 新規検索 G  | tation Matcher | インデックス快索 - 『所典 -                                                              |                  |                                          |                                   | サイン イン 🔰 💋 フォルタ    | 言語 - 新機   |
|---------|----------------|-------------------------------------------------------------------------------|------------------|------------------------------------------|-----------------------------------|--------------------|-----------|
| 0       | 掉卖中 · The Mi   | usic Index Online、次のすべてを表示:                                                   | データベース選択         | 2                                        |                                   |                    | English   |
| EDECO   | once upon a m  | nattress                                                                      | 検索するフィールド        | TX All Text 👻                            | 検索 クリア ②                          |                    | Deutsch   |
| HOST    | AND -          |                                                                               | <br>検索するフィールド    | TX All Text 👻                            |                                   |                    | Español   |
|         | AND -          |                                                                               | 検索するフィールド        | フィールドの選択 (オプション) マ                       | 利本油加                              |                    | Ελληνικά  |
|         | 基本検索 詳細        | 検索   ビジュアル検索   ▶ 検索國歴 /アラ・                                                    | -ト ニューザー設定       | (*) //////////////////////////////////// | 23 CARAGE                         |                    | Français  |
| 検索結果の絞り | 以及多合           |                                                                               |                  |                                          |                                   |                    | Italiano  |
|         |                | 検索結果:1-4/4 ページ:1                                                              |                  |                                          | 表示順: 日付の筆                         | 所し、川順 🚽 🧀 追加 (1-4) | Magyar    |
|         |                | ■ 検索条件: once upon a mattress                                                  |                  |                                          |                                   | アラート / 保存 / 共有 »   | Polski    |
|         |                | <ul> <li>検索モード:ブーリアン/句</li> </ul>                                             | 検索結果件数から         | は重複項目の数が除かれています。                         |                                   | 11                 | Português |
|         |                | Thursday Internation of the                                                   | - 61             |                                          |                                   |                    | Русский   |
|         |                | <ol> <li><u>Ineater: Intention denc</u><br/>By: FEINGOLD, MICHAEL.</li> </ol> | THE VILLAGE VO   | DICE, Jan 14, 1997, Vol. 42, p81; I      | anguage: English (AN MAH000080367 | 0)                 | Türkçe    |
|         |                | サブジェクト: MUSICALS: I                                                           | MUSICALS - Unite | ed States: PARKER, SARAH JESSI           | CA                                | ·                  | عربي      |
|         |                | Database: The Music Inde:                                                     | k Online         |                                          |                                   |                    | 简体中文      |
|         |                | フォルダに追加                                                                       |                  |                                          |                                   |                    | 探體中文      |
|         |                | Link                                                                          |                  |                                          |                                   |                    | 日本語       |
|         |                | to Full Text                                                                  |                  |                                          |                                   |                    | H         |

When you use ProQuest, you will be asked to choose which newspapers or periodicals to search. The next screen for ProQuest looks like this:

| ProQuest            |                                                                       |                                               | Help                |
|---------------------|-----------------------------------------------------------------------|-----------------------------------------------|---------------------|
|                     |                                                                       |                                               | Interface language: |
| Basic Advance       | ed Topics Publications                                                | d items                                       | English 👻 Go        |
| Databases selected: | Multiple databases                                                    |                                               |                     |
| Basic Search        | Tools: Sear                                                           | ch Tips Browse Topics Thesaurus               |                     |
| L                   |                                                                       | Search Clear                                  |                     |
| Database:           | Multiple databases                                                    | <ul> <li>Select multiple databases</li> </ul> |                     |
| Date range:         | All dates 👻                                                           |                                               |                     |
| Limit results to:   | Full text documents only<br>Scholarly journals, including peer-review | wed 🞓 About                                   |                     |
| More Search Optic   | ns                                                                    |                                               |                     |
|                     |                                                                       |                                               |                     |
|                     |                                                                       |                                               |                     |

a) Some of the articles are available in their entirety. If the entire article can be accessed, you will see 「PDF 全文」or 「HTML 全文」under it. Clicking on those links will allow you to download the complete text of the article.

NOTE: The method students use for accessing the database is slightly different than that of teachers. After they click on the button [ c ちらから入ってください], they will be prompted for their user ID and password. The user name should be their student ID number (just the number—WITHOUT a letter preceding it). The password should be their date of birth; if their birthday is April 6, 1985, the password would be "19850406."

## In terms of EBSCOhost and JSTOR databases, page 44 of the student booklet contains an activity on their use. The answers to it are as follows.

1)Legal Language: Pragmatics, Poetics, and Social Power Elizabeth Mertz Annual Review of Anthropology, Vol. 23, (1994), pp. 435-455

Freedom and Tradition in the Kabuki Actor's Art Leonard C. Pronko *Educational Theatre Journal*, Vol. 21, No. 2 (May, 1969), pp. 139-146

2)Theories and Politics in African American English Marcyliena Morgan *Annual Review of Anthropology*, Vol. 23, (1994), pp. 325-345

3)Trends in Recent American Fiction Howard M. Harper, Jr. *Contemporary Literature*, Vol. 12, No. 2 (Spring, 1971), pp. 204-229

4)Visual Rhetoric in Advertising: Text-Interpretive, Experimental, and Reader-Response Analyses Edward F. McQuarrie, David Glen Mick *The Journal of Consumer Research*, Vol. 26, No. 1 (Jun., 1999), pp. 37-54